## 上海市医药采购服务与监管信息系统

用户使用手册 (人工晶体报量)

第一版

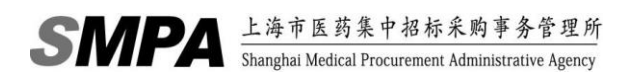

### 目录

| 1. 登陆界面          | 3 |
|------------------|---|
| 2. 医疗机构          | 4 |
| 2.1. 人工晶体报量(第二批) | 4 |

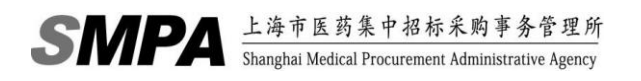

# 1.登陆界面

| 教学文件下载:问题解答(医院版).pdf   问题解答<br>关节相关产品编码核对操作手册.pd | (企业版).pdf   操作手册.pdf   用户<br>f                           | 使用手册(器械申报企业分册).pdf                                   | 用户使用手册(国家分类代码映射).pdf<br>重要通知:重要通知.pdf   采配事项.pdf |
|--------------------------------------------------|----------------------------------------------------------|------------------------------------------------------|--------------------------------------------------|
|                                                  | SMPA上海市医药采购服务与监                                          | 管信息系统(医疗器械)                                          |                                                  |
|                                                  |                                                          | 1                                                    |                                                  |
|                                                  | 用户名: 🚨                                                   |                                                      | TRACLES                                          |
| A Reserve                                        | 密码: 🔒                                                    |                                                      |                                                  |
|                                                  | 验证码:                                                     |                                                      | The second                                       |
| YV A VEN                                         | 登录 重置<br>查看浏览器是否兼容本系统                                    | 注册<br>注册后查看审核结果 >>                                   |                                                  |
|                                                  | 版权所有:上海市医药集中招标                                           | 采购事务管理所                                              |                                                  |
|                                                  | 地址:上海市黄浦区局门路622号(近中山南一路<br>电话: 31773244/31773255(服务时间:8: | 网址: http://www.smpaa.cn<br>30-11: 30, 13: 30-16: 30) |                                                  |

图 1-1-1: 用户登陆页面

在 IE 地址栏输入 http://XXXXXX/ysxtqx, 然后输入用户名和密码,点击【提 交】按钮

| 医疗机                                                                                                    | L构用户登录后页面:                                                                                                    |
|----------------------------------------------------------------------------------------------------|----------------------------------------------------------------------------------------------------|
| SMPA上海市图                                                                                                    | 医药采购服务与监管信息系统(医疗器械)                                                                                                    |
|                                                                                                    | and the second second s |
| 医院基础业务 🔹                                                                                                    | 言葉                                                                                                    |
| 소품 ·                                                                                                    |                                                                                                    |
|                                                                                                    |                                                                                                    |
| 议们开来情况预营 •                                                                                                    | - 147 x                                                                                                    |
| 人工晶体曲報品种积限。<br>中选产品买和比例通用<br>音素产品实和比例通用<br>管数定局要就是种积限。<br>这种球赛平和需求数据。<br>这种球赛和需求数据。<br>过新球球等和需求数据。<br>过新球球等和需求数据。<br>过新球球等和需求和需求数据。<br>大工名联邦全编和认<br>人工名联邦之语来品种积限由语 | 次迎登录<br>上海市医药采购与监管信息系统!<br>(医疗器械)                                                                                                    |
|                                                                                                    | weathed as 1. weathed control of the control of the control of the control of the control of the control of the                                                                                                    |
|                                                                                                    | #0001973上の1980254年17月10日の53979184071<br>10社:上方市市規模に用約2255(10日中一番) 10社: http://www.snpaa.cn<br>性誠正: 31773244/31773255 (開発書刊目: 8: 30-11: 30, 13: 30-16: 30)                                                                                                    |

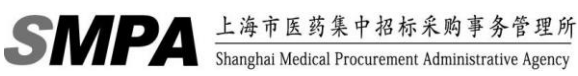

## 2. 医疗机构

信息查询 +

### 2.1.人工晶体报量(第二批)

| SMPA上海市                                                                                                    | īĘ≩ | 防采                                              | 购服务与                                                                                                    | 监管                                                                                                    | 信息系                                                                                             | 统(医疗                                                                                                    | 器械)                                                                                                    |                                                                                                    |                                                                                                    |                                                                                                    | 10.51                                                                                                    | ) 上海首城西班) 从地直示:                                                                                                    | 登出                                                                                                    | 1 10 10 |
|----------------------------------------------------------------------------------------------------|-----|-------------------------------------------------|----------------------------------------------------------------------------------------------------|----------------------------------------------------------------------------------------------------|-------------------------------------------------------------------------------------------------|----------------------------------------------------------------------------------------------------|----------------------------------------------------------------------------------------------------|----------------------------------------------------------------------------------------------------|----------------------------------------------------------------------------------------------------|----------------------------------------------------------------------------------------------------|----------------------------------------------------------------------------------------------------|----------------------------------------------------------------------------------------------------|----------------------------------------------------------------------------------------------------|---------|
|                                                                                                    |     |                                                 |                                                                                                    |                                                                                                    | 1010174                                                                                         |                                                                                                    | 00 // /                                                                                                    |                                                                                                    |                                                                                                    | 医用耗材 🔷                                                                                                    | 医疗机构                                                                                                    |                                                                                                    |                                                                                                    |         |
| 基础业务                                                                                                    | +   | 首页                                              | 人工晶体报量 (第二                                                                                                    | _批) ×                                                                                                    |                                                                                                 |                                                                                                    |                                                                                                    |                                                                                                    |                                                                                                    |                                                                                                    |                                                                                                    |                                                                                                    |                                                                                                    |         |
|                                                                                                    | +   | 31824                                           | (主由                                                                                                    |                                                                                                    |                                                                                                 |                                                                                                    |                                                                                                    |                                                                                                    |                                                                                                    |                                                                                                    |                                                                                                    |                                                                                                    |                                                                                                    |         |
| (价 🔄                                                                                                    | +   | 25.91                                           |                                                                                                    |                                                                                                    |                                                                                                 |                                                                                                    |                                                                                                    |                                                                                                    |                                                                                                    |                                                                                                    |                                                                                                    |                                                                                                    |                                                                                                    |         |
| 常情况预警 🚽                                                                                                    | +   | 202                                             | 21年历史量合计                                                                                                    |                                                                                                    | 1056                                                                                            |                                                                                                    |                                                                                                    |                                                                                                    | 当前状态                                                                                                    | ŧ                                                                                                    | 提交                                                                                                    |                                                                                                    |                                                                                                    |         |
| 纲 -                                                                                                    | -   |                                                 |                                                                                                    |                                                                                                    |                                                                                                 |                                                                                                    |                                                                                                    |                                                                                                    |                                                                                                    |                                                                                                    |                                                                                                    |                                                                                                    |                                                                                                    |         |
| 工晶体备案品种权限                                                                                                    |     | 退                                               | 回意见                                                                                                    |                                                                                                    |                                                                                                 |                                                                                                    |                                                                                                    |                                                                                                    |                                                                                                    |                                                                                                    |                                                                                                    |                                                                                                    |                                                                                                    |         |
| 违产品采购比例查询                                                                                                    |     | - A T                                           | 息体招景信息                                                                                                    |                                                                                                    |                                                                                                 |                                                                                                    |                                                                                                    |                                                                                                    |                                                                                                    |                                                                                                    |                                                                                                    |                                                                                                    |                                                                                                    |         |
| 審产品采购情况查询                                                                                                    |     | ~~                                              | - ARTIFICIAL CONTRACTOR                                                                                                    |                                                                                                    |                                                                                                 |                                                                                                    |                                                                                                    |                                                                                                    |                                                                                                    |                                                                                                    |                                                                                                    |                                                                                                    |                                                                                                    |         |
| The second second |     |                                                 |                                                                                                    |                                                                                                    |                                                                                                 |                                                                                                    |                                                                                                    |                                                                                                    |                                                                                                    |                                                                                                    |                                                                                                    |                                                                                                    |                                                                                                    |         |
| 团脉支架备索品种权限                                                                                                    |     |                                                 | 暂存 🖌 提交材料                                                                                                    |                                                                                                    |                                                                                                 |                                                                                                    |                                                                                                    |                                                                                                    |                                                                                                    |                                                                                                    |                                                                                                    |                                                                                                    |                                                                                                    |         |
| 国脉支架备案品种权限<br>国脉球囊备案品种权限                                                                                                    |     |                                                 | 誓存 ✓ 提交材料<br>抗编代码                                                                                                    | ×                                                                                                    | 联编码                                                                                             | 国家编码                                                                                                    | 品名                                                                                                    | 规格                                                                                                    | 计价单位                                                                                                    | 生产企业名称                                                                                                    | 厂碑                                                                                                    | 注册证                                                                                                    | jĝ                                                                                                    | 中迭情况    |
| 团脉支架备案品种权限<br>团脉球囊备案品种权限<br>团脉球囊系购需求数据                                                                                                    |     | 1                                               | 誓存 ✓ 提交材料<br>统编代码<br>CN000000024273                                                                                                    | 关<br>2                                                                                                    | 联编码 C                                                                                           | 国家编码<br>08010115103003                                                                                                    | 品名<br>后房型丙烯酸酯非                                                                                                    | 规格<br>Aspira-aAY                                                                                                    | 计价单位<br>枚                                                                                                    | 生产企业名称<br>人类光学股份公司                                                                                                    | 厂碑<br>HumanOptics                                                                                            | 注册证<br>国城注进20143165566                                                                                                    | 原營造                                                                                                    | 中选情况    |
| 亚脉支架备索品种权限<br>亚脉球囊备案品种权限<br>亚脉球囊采购需求数据<br>亚脉球囊平选量确认                                                                                                    |     | 1<br>2                                          | <ul> <li></li></ul>                                                                                                    | 关<br>2<br>3                                                                                                    | 联编码 CI                                                                                          | 国家编码<br>08010115103003<br>08010115104004                                                                                                    | 品名<br>后房型丙烯酸酯非<br>折叠式丙烯酸人工                                                                                                    | 规格<br>Aspira-aAY<br>ZA9003                                                                                                    | 计价单位<br>枚<br>枚                                                                                                    | 生产企业名称<br>人类光学股份公司<br>强生视力度公司                                                                                                    | 厂牌<br>HumanOptics<br>强生眼力键                                                                                   | 注册证<br>国械注进20143165566<br>国械注进20173166611                                                                                                    | 原<br>备选<br>中选                                                                                                    | 中选情况    |
| 田爺支架备案品种权限<br>豆爺球囊备案品种权限<br>豆爺球囊系购需求数据<br>豆爺球囊中送量编认<br>し工关节初次部件采购                                                                                                    | I   | 1<br>2<br>3                                     | <ul> <li></li></ul>                                                                                                    | 关<br>2<br>3<br>2                                                                                                    | 联编码 C                                                                                           | 国家编码<br>08010115103003<br>08010115104004<br>08010115103008                                                                                           | 品名<br>后房型丙烯酸酯非<br>折叠式丙烯酸人工<br>人工晶状体                                                                                                    | 规格<br>Aspira-aAY<br>ZA9003<br>CT ASPHINA 409MP                                                                                                    | 计价单位<br>枚<br>枚<br>枚                                                                                                    | 生产企业名称<br>人类光学股份公司<br>强生视力度公司<br>卡尔原司医疗技术                                                                                         | 厂牌<br>HumanOptics<br>强生眼力键<br>ZEISS                                                                          | 注册证<br>国械注进20143165566<br>国械注进20173166611<br>国械注进20153162376                                                                                                    | 原<br>备选<br>中选<br>备选                                                                                                    | 中迭情况    |
| 亞赫支架審案品种权限<br>豆赫球囊音案品种权限<br>豆赫球囊采购需求数据<br>豆赫球囊中选量确认<br>人工关节初次部件采购<br>豆赫球囊协议书维护                                                                                                    | ł   | 1<br>2<br>3<br>4                                | 若存 ダ 提交材料<br>抗壌代码<br>CN000000024273<br>CN000000072872<br>CN000000029664<br>CN000000005054                                                                                                    | 2<br>3<br>2<br>2<br>3<br>3<br>3                                                                                           | 取编码 CI<br>CI<br>CI<br>CI<br>CI<br>CI<br>CI<br>CI<br>CI<br>CI<br>CI<br>CI<br>CI<br>C             | 国家编码<br>08010115103003<br>08010115104004<br>08010115103008<br>08010115103004                                                                         | 品名<br>后房型丙烯酸酯非<br>折叠式丙烯酸人工<br>人工晶状体<br>人工晶状体                                                                                                 | 规格<br>Aspira-aAY<br>ZA9003<br>CT ASPHINA 409MP<br>SOFTEC HD                                                                                          | 计价单位<br>枚<br>枚<br>枚<br>枚                                                                                                    | 生产企业名称<br>人类光学股份公司<br>强生视力康公司<br>卡尔蔡司医疗技术<br>朝思泰克有限公司                                                                             | 厂牌<br>HumanOptics<br>强生眼力键<br>ZEISS<br>納思泰克                                                                  | 注册证<br>国城注进20143165566<br>国城注进20173166611<br>国城注进20153162376<br>国城注进20173160336                                                                                              | 原           备选           中选           备选           备选                                                                               | 中选情况    |
| 征赫支架备案品种权限<br>团赫球囊音案品种权限<br>团赫球囊采购需求数据<br>团赫球囊中选量确认<br>人工关节初次部件采购<br>团赫球囊协议书维护<br>人工晶体接量(第二批)                                                                                                    | ł   | 1<br>2<br>3<br>4<br>5                           | 若存 ダ 提交材料<br>境境代码<br>CN000000024273<br>CN0000000024273<br>CN0000000029664<br>CN000000005054<br>CN000000005054                                                                                                | 2<br>3<br>2<br>3<br>2<br>3<br>2<br>2                                                                                      | 联编码 0<br>0<br>0<br>0<br>0<br>0<br>0<br>0<br>0<br>0<br>0<br>0<br>0<br>0<br>0<br>0<br>0<br>0<br>0 | 国家编码<br>08010115103003<br>08010115104004<br>08010115103008<br>08010115103004<br>08010115103004                                                       | 品名<br>后房型丙烯酸酯非<br>折叠式丙烯酸人工<br>人工晶状体<br>人工晶状体<br>后房型丙烯酸酯非                                                                                     | 规档<br>Aspira-aAY<br>ZA9003<br>CT ASPHINA 409MP<br>SOFTEC HD<br>Aspira-aA                                                                             | 计价单位<br>枚<br>枚<br>枚<br>枚<br>枚<br>月                                                                                           | 生产企业名称<br>人类光学股份公司<br>强生视力康公司<br>卡尔蔡司医疗技术<br>朝思泰克有限公司<br>HumanOptics Aktie                                                        | 厂牌<br>HumanOptics<br>强生眼力键<br>ZEISS<br>納思泰克<br>HumanOptics                                                   | 注册证<br>国候注进20143165566<br>国候注进20173166611<br>国候注进20173162376<br>国候注进2017310236<br>国候注进20193161561                                                                            | 原           备选           中选           备选           备选           备选                                                                  | 中选情况    |
| 过新文架音楽品种牧理<br>过新球囊音楽品种牧理<br>过新球囊平改量编认<br>人工关节初次部件采购<br>过新球囊的://推弹<br>人工篇体接量《第二批》<br>关节音楽品种权限申请                                                                                                    | •   | 1<br>2<br>3<br>4<br>5<br>6                      | 若存 学 提交材料                                                                                                    | <ul> <li>美国</li> <li>2</li> <li>3</li> <li>2</li> <li>3</li> <li>2</li> <li>3</li> <li>3</li> <li>3</li> <li>3</li> </ul> | 联编码 CI<br>CI<br>CI<br>CI<br>CI<br>CI<br>CI<br>CI<br>CI<br>CI<br>CI<br>CI<br>CI<br>C             | 国家编码<br>08010115103003<br>08010115104004<br>08010115103008<br>08010115103004<br>08010115103004<br>08010115104003                                     | 品名<br>后房型丙烯酸醇非<br>折叠式丙烯酸人工<br>人工晶软体<br>人工晶软体<br>后房型丙烯酸醇非<br>人工晶软体                                                                            | 规格<br>Aspira-aAY<br>ZA9003<br>CT ASPHINA 409MP<br>SOFTEC HD<br>Aspira-aA<br>SN60WF                                                                   | 计价单位<br>枚<br>枚<br>枚<br>尺<br>片                                                                                                | 生产企业名称     人类光学股份公司     强生视力康公司     朱尔蔡司医疗技术     朝思泰克有限公司     HumanOptics Aktie     美国爱尔康公司                                       | 厂牌<br>HumanOptics<br>强生眼力键<br>ZEISS<br>的思泰克<br>HumanOptics<br>爱尔康                                            | 注册证<br>国報注进20143165566<br>国報注进20173166611<br>国報注进20153162376<br>国報注进20193161561<br>国報注进20193161561                                                                           | 原           备选           中送           备选           备选           备选                                                                  | 中选情况    |
| 短肺支架音索品种牧用<br>冠肺球囊音索品种牧用<br>冠肺球囊平达里确认<br>人工关节初次部件来啊<br>冠肺球囊协议书维护<br>人工晶体探量(第二批)<br>关节备素品种牧用申请                                                                                                    | -   | 1<br>2<br>3<br>4<br>5<br>6<br>7                 | 若存 逆 提交材料<br>技術代码<br>CN000000024273<br>CN0000000024273<br>CN0000000029664<br>CN0000000005054<br>CN0000000026735<br>CN0000000027233                                                                           | <ul> <li>美</li> <li>2</li> <li>3</li> <li>2</li> <li>3</li> <li>2</li> <li>3</li> <li>3</li> <li>3</li> </ul>             | 联编码 0<br>0<br>0<br>0<br>0<br>0<br>0<br>0<br>0<br>0<br>0<br>0<br>0<br>0<br>0<br>0<br>0<br>0<br>0 | 国家编码<br>08010115103003<br>08010115104004<br>08010115103008<br>08010115103004<br>08010115103004<br>08010115104003<br>08010115103002                   | 品名<br>后房型丙烯龄醇非<br>折叠式丙烯龄人工<br>人工晶软体<br>后房型丙烯龄醇非<br>人工晶软体<br>后房型丙烯龄醇非<br>人工晶软体                                                                |                                                                                                    | 计位单位<br>枚<br>枚<br>枚<br>月<br>月<br>大<br>枚                                                                                      | 生产企业名称<br>人类光学般份公司<br>强生视力康公司<br>丰尔原司医疗技术<br>树园來克有限公司<br>HumanOptics Aktie<br>美国爱尔康公司<br>歐陽泰克有限公司                                 | 厂牌<br>HumanOptics<br>强生眼力键<br>ZEISS<br>的思泰克<br>HumanOptics<br>爱尔康<br>OPHTEC                                  | 注册证<br>国報注世20143165566<br>国報注世20173166511<br>国報注世20153162376<br>国報注世20153162376<br>国報注世20193161561<br>国報注世20143166151<br>国報注世20173166798                                     | 原           备选           中送           备选           备选           备选           备选           每选           每选                           | 中选情况    |
| 包装支架备案品种权用<br>包装支架备案品种权用<br>包装技囊中的需求封理<br>包装技囊中这量确认<br>工艺实时初次部示来啊<br>包装技囊的这书维护<br>人工最佳报量(第二批)<br>关节备案品种权原申请                                                                                                    | +   | 1<br>2<br>3<br>4<br>5<br>6<br>7<br>8            | <ul> <li></li></ul>                                                                                                    | 2<br>3<br>2<br>3<br>2<br>3<br>2<br>3<br>3<br>3<br>3<br>3<br>3<br>3                                                        | 製油品 C<br>C<br>C<br>C<br>C<br>C<br>C<br>C<br>C<br>C<br>C<br>C<br>C<br>C<br>C<br>C<br>C<br>C<br>C | 国家编码<br>08010115103003<br>08010115104004<br>08010115103008<br>08010115103004<br>08010115103004<br>08010115103002<br>08010115103002                   | 品名<br>后房型闪烁脓解非<br>折叠式丙烯酸人工<br>人工晶软体<br>后房型丙烯酸醇非<br>人工晶软体<br>后房型丙烯酸醇非<br>后房型 丙烯酸醇非                                                            | 規格<br>Aspira-aAY<br>ZA9003<br>CT ASPHINA 409MP<br>SOFTEC HD<br>Aspira-aA<br>SN60WF<br>S2501TW、52501TY<br>970C、920H                                   | 计价单位<br>枚<br>枚<br>枚<br>尺<br>片<br>片<br>大<br>枚<br>枚<br>枚<br>枚<br>枚<br>枚<br>枚<br>枚<br>枚<br>枚<br>枚<br>枚<br>枚<br>枚<br>枚<br>枚<br>枚 | 生产企业名称<br>人类尤学股份公司<br>强生视力度公司<br>卡尔萘司医疗技术<br>朔思泰克有限公司<br>HumanOptics Aktie<br>美国蟹尔康公司<br>取编亦工器体有限<br>環納人工器体有限                     | 厂牌<br>HumanOptics<br>强生眼力健<br>ZEISS<br>的思素克<br>HumanOptics<br>爱尔康<br>OPHTEC<br>RAYNER                        | 注册证<br>国城注世20143165566<br>国城注世20173166611<br>国城注世20153162376<br>国城注世20153162376<br>国城注世20153161561<br>国城注世20173166798<br>国城注世20173166798                                     | 原           备选           中选           备选           备选           备选           备选           备选           备选                           | 中选情况    |
| 包封交集音素品种权用<br>包封交集音素品种权用<br>包封支集中选量确认<br>包封支集中选量确认<br>人工单节初次部件来啊<br>包封互集的议书集中<br>包封互集的议书集中<br>电子集合和一个工具。<br>文书名素品种权原申请                                                                                                    | +   | 1<br>2<br>3<br>4<br>5<br>6<br>7<br>8<br>9       | 若存 逆 提叉材料<br>規築化防<br>CN000000004273<br>CN000000024273<br>CN000000028664<br>CN0000000026654<br>CN0000000026735<br>CN0000000026735<br>CN0000000055311<br>CN000000005531                                        | 美<br>2<br>3<br>2<br>3<br>3<br>3<br>3<br>3<br>3<br>3<br>3<br>3<br>3                                                        | 製油品<br>()<br>()<br>()<br>()<br>()<br>()<br>()<br>()<br>()<br>()<br>()<br>()<br>()               | 国家编码<br>08010115103003<br>08010115104004<br>08010115103004<br>08010115103004<br>08010115103004<br>08010115103004<br>08010115103004<br>08010115103004 | 品名<br>后房里丙烯酸酯非<br>折叠式丙烯酸人工<br>人工晶软体<br>人工晶软体<br>后房里丙烯酸醇非<br>人工晶软体<br>后房里丙烯酸醇非<br>人工晶软体<br>后房里瓦烯酸醇非<br>人工晶软体<br>后房里瓦烯酸醇非<br>人工晶软体<br>后房里瓦烯酸醇非 |                                                                                                    | 计位单位<br>校<br>校<br>校<br>校<br>校<br>校<br>校<br>校<br>校                                                                            | 生产企业名称<br>人类光学股份公司<br>强生视力度公司<br>卡尔赛司医疗技术<br>树思泰克有限公司<br>HumanOptics Aktie<br>美国爱尔康公司<br>欧语泰克有限公司<br>或物人工品体有限<br>爱封明公司            | 厂牌<br>HumanOptics<br>强生眼力健<br>ZEISS<br>例思素克<br>HumanOptics<br>爱尔康<br>OPHTEC<br>RAYNER<br>HexaVision          | 注册证<br>同様注型2013165566<br>国様注型20173166611<br>同様注型20173160360<br>国様注型20173160360<br>国様注型2013316551<br>国様注型20173160150<br>同様注型20173160160<br>回様注型20173160160                    | 厚           香选           中送           香选           香选           香选           香选           香选           香选           香选           香选 | 中选情况    |
| 包封安菜會素品种农用<br>包封安菜品會素品种农用<br>包封委業計與需求對提<br>包封委集计這里續认<br>人工文节初次證件采购<br>包封好產物這里續认<br>人工產件提選《第二批》<br>大卡魯素品种农園申请                                                                                                    | -   | 1<br>2<br>3<br>4<br>5<br>6<br>7<br>8<br>9<br>10 | 哲存 学規文材料     技験化時     ていののののの24273     CN000000024273     CN00000002964     CN00000002964     CN00000002965     CN0000000025054     CN000000002553     CN000000005531     CN000000005531     CN0000000068159 | <ul> <li>美</li> <li>2</li> <li>3</li> <li>2</li> <li>3</li> <li>3</li> <li>3</li> <li>3</li> <li>3</li> <li>2</li> </ul>  | 服编码 C<br>C<br>C<br>C<br>C<br>C<br>C<br>C<br>C<br>C<br>C<br>C<br>C<br>C<br>C<br>C<br>C<br>C<br>C | 国家编码<br>08010115103003<br>08010115104004<br>08010115103008<br>08010115103004<br>08010115103004<br>08010115103004<br>08010115103004<br>08010115103004 | 品名<br>后房型丙烯般简非<br>折量式丙烯酸人工<br>人工晶软体<br>后房型丙烯酸醇非<br>人工晶软体<br>后房型人工晶软体<br>后房型人工晶软体<br>注入式非球圈丙烯<br>肝素素面处理奈水<br>人工晶软体                            | 規指<br>Aspira-aAY<br>ZA9003<br>CT ASPHINA 409MP<br>SOFTEC HD<br>Aspira-aA<br>SN60WF<br>52501TW、52501TY<br>970C、920H<br>HQ-201 HEP XO<br>AT TORBI 709M | 计价单位<br>枚<br>枚<br>枚<br>枚<br>枚<br>枚<br>人<br>片<br>片<br>片                                                                       | 生产企业名称<br>人类光学般创公司<br>强生视力康公司<br>卡尔蒙司医疗技术<br>树田泰克有限公司<br>肚畑anOptics Aktie<br>美国爱尔康公司<br>取攝泰克有限公司<br>環納人工晶体有限<br>爱封明公司<br>卡尔蒙司医疗技术 | 「韓<br>HumanOptics<br>強主限力雄<br>ZEISS<br>約思泰克<br>HumanOptics<br>愛尔康<br>OPHTEC<br>RAYNER<br>HexaVision<br>ZEISS | 注册证<br>面域注型2013165566<br>回域注型20173166566<br>回域注型20173160376<br>回域注型2013162376<br>回域注型201316151<br>回域注型20173160198<br>回域注型20173160198<br>回域注型20173160198<br>回域注型2017316316020 | 厚<br>备选<br>中选<br>备选<br>备选<br>备选<br>中选<br>备选<br>备选<br>备选<br>备选                                                                       | 中选情况    |

图 2-1-1 人工晶体报量(第二批)页面

- ▶ 打开页面后系统分两部分展示人工晶体报量信息,这两部分分别是基础信息和人工 晶体报量信息。
- 基础信息为当前登录医疗机构人工晶体报量基础信息,该部分信息为系统展示部分,不可修改。
- ▶ 人工晶体报量信息列表中展示的信息为当前登录医疗机构待申报的报量信息。
- ▶ 根据实际情况申报需求量信息。
- 当需求量超过参考量 120%,需要医疗机构填写情况说明,如下图 2-1-3 所示。反 之,情况说明为不可填写状态。

| 首页 | 人工晶体报量 (第二     | 二批) × |                  |             |                 |       |       |        |         |       |             |      |
|----|----------------|-------|------------------|-------------|-----------------|-------|-------|--------|---------|-------|-------------|------|
| 基础 | 临息             |       |                  |             |                 |       |       |        |         |       |             |      |
| 20 | 21年历史量合计       |       | 1056             |             |                 | 当前状态  |       | 未提交    |         |       |             |      |
| 退  | 回意见            |       |                  |             |                 |       |       |        |         |       |             |      |
|    | 晶体报量信息         |       |                  |             |                 |       |       |        |         |       |             |      |
|    | 暂存 🧹 提交材料      |       |                  |             |                 |       |       |        |         |       |             |      |
|    | 统编代码           | 关联    | 编码 生产企业名称        | 厂牌          | 注册证             | 原中迭情况 | 2021역 | -采购量 💈 | *考量 - 1 | 111家量 | 报量情况说明      |      |
| 1  | CN000000024273 | 2     | 类光学般份公司          | HumanOptics | 国械注进20143165566 | 备选    | 438   | 438    | 400     |       |             | ^    |
| 2  | CN000000072872 | 3     | ∎生视力康公司          | 强生眼力健       | 国械注进20173166611 | 中选    | 332   | 332    | 999     |       | 情况说明:XXXXXX | •    |
| 3  | CN000000029664 | 2     | ≂尔蔡司医疗技术         | ZEISS       | 国械注进20153162376 | 备选    | 174   | 174    | 170     |       |             |      |
| 4  | CN000000065054 | 3     | 周思泰克有限公司         | 朗思泰克        | 国械注进20173160336 | 备选    | 48    | 48     | 48      |       |             |      |
| 5  | CN000000020063 | 2     | umanOptics Aktie | HumanOptics | 国械注进20193161561 | 备选    | 26    | 26     | 26      |       |             |      |
| 6  | CN000000026735 | 3     | も国爱尔康公司          | 爱尔康         | 国械注进20143166151 | 备选    | 12    | 12     | 12      |       |             |      |
| 7  | CN000000072733 | 3     | \$福泰克有限公司        | OPHTEC      | 国械注进20173166798 | 中选    | 10    | 10     | 9       |       |             |      |
| 8  | CN000000065531 | 3     | 約人工晶体有限          | RAYNER      | 国械注进20173160160 | 备选    | 7     | 7      | 7       |       |             |      |
| 9  | CN000000068402 | 3     | そ舒明公司            | HexaVision  | 国械注进20173162086 | 备选    | 5     | 5      | 5       |       |             |      |
| 10 | CN000000031590 | 2     | ≂尔蔡司医疗技术         | ZEISS       | 国械注进20153163026 | 备选    | 4     | 4      | 4       |       |             | -    |
| 11 | CN000000067737 | 1     | 4                |             |                 |       |       |        |         |       |             | ۱. i |

#### 图 2-1-2 必须填写情况说明的情况

▶ 如果总量低于 90%或中选备选品种需求量低于 80%,则【提交材料】按钮为灰色, 如下图 2-1-3 所示,不可提交。

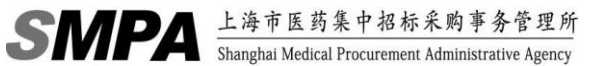

| 1 | 町   | 人工晶体报量 (第二     | 二批) × |                  |             |                 |              |       |      |     |      |   |        |    |
|---|-----|----------------|-------|------------------|-------------|-----------------|--------------|-------|------|-----|------|---|--------|----|
|   | 基础  | 信息             |       |                  |             |                 |              |       |      |     |      |   |        |    |
|   | 200 |                | 4050  |                  |             |                 | 1/ 21/2 2-4- |       | 十四六  |     |      |   |        |    |
|   | 20, | 21年历史重百订       | 1056  |                  |             |                 | 目的状态         |       | 木促父  |     |      |   |        |    |
|   | 退[  | 回意见            |       |                  |             |                 |              |       |      |     |      |   |        |    |
|   | 人工  | 晶体报量信息         |       |                  |             |                 |              |       |      |     |      |   |        |    |
|   |     | 暂存 📝 提交材料      |       |                  |             |                 |              |       |      |     |      |   |        |    |
|   |     | 统编代码           | 关联编码  | 生产企业名称           | 厂牌          | 注册证             | 原中迭情况        | 2021年 | F采购量 | 参考量 | 需求量  |   | 报量情况说明 |    |
|   | 1   | CN000000024273 | 2     | 类光学股份公司          | HumanOptics | 国械注进20143165566 | 备选           | 438   |      | 438 | 0    | 1 |        | ^  |
|   | 2   | CN000000072872 | 3     | 亂生视力康公司          | 强生眼力健       | 国械注进20173166611 | 中选           | 332   |      | 332 | 9999 | 1 |        | •  |
|   | 3   | CN000000029664 | 2     | ≂尔蔡司医疗技术         | ZEISS       | 国械注进20153162376 | 备选           | 174   |      | 174 | 170  |   |        |    |
| 4 | 4   | CN000000065054 | 3     | 朋思泰克有限公司         | 朗思泰克        | 国械注进20173160336 | 备选           | 48    |      | 48  | 48   |   |        |    |
|   | 5   | CN000000020063 | 2     | umanOptics Aktie | HumanOptics | 国械注进20193161561 | 备选           | 26    |      | 26  | 26   |   |        |    |
|   | 6   | CN000000026735 | 3     | 美国爱尔康公司          | 爱尔康         | 国械注进20143166151 | 备选           | 12    |      | 12  | 12   |   |        |    |
|   | 7   | CN000000072733 | 3     | ?福泰克有限公司         | OPHTEC      | 国械注进20173166798 | 中选           | 10    |      | 10  | 9    |   |        |    |
|   | 8   | CN000000065531 | 3     | 载纳人工晶体有限         | RAYNER      | 国械注进20173160160 | 备选           | 7     |      | 7   | 7    |   |        |    |
|   | 9   | CN000000068402 | 3     | €舒明公司            | HexaVision  | 国械注进20173162086 | 备选           | 5     |      | 5   | 5    |   |        |    |
|   | 10  | CN000000031590 | 2     | 卡尔蔡司医疗技术         | ZEISS       | 国械注进20153163026 | 备选           | 4     |      | 4   | 4    |   |        | *  |
|   | 11  | CN000000067737 | 1     | 4                |             |                 |              |       |      |     |      |   |        | ×: |

#### 图 2-1-3 不可提交材料的情况

- ▶ 点击【暂存】按钮,系统会将已录入的内容保存至库中。
- ▶ 点击【提交材料】按钮,如下图 2-1-4 所示,会出现是否确定提交的对话框,点击 【确定】按钮则系统会提交已录入的信息至相关部门进行审核,点击【取消】按钮 则系统不进行任何操作。

| Ê | 页         | 人工晶体报量 (第二     | 二批) × |                  |             |             |                      |             |       |      |     |     |   |              |
|---|-----------|----------------|-------|------------------|-------------|-------------|----------------------|-------------|-------|------|-----|-----|---|--------------|
|   | 基础        | 信息             |       |                  |             |             |                      |             |       |      |     |     |   |              |
|   | Call Play | 100            |       |                  |             |             |                      |             |       |      |     |     |   |              |
|   | 202       | 21年历史量合计       |       | 1056             |             |             |                      | 当前状态        |       | 未提交  |     |     |   |              |
|   | 退回        | 同音风            |       |                  |             |             |                      |             |       |      |     |     |   |              |
|   | A211      |                |       |                  |             |             |                      |             |       |      |     |     |   |              |
|   | 人工        | 晶体报量信息         |       |                  |             |             |                      |             |       |      |     |     |   |              |
|   |           | 暂存 🖌 提交材料      |       |                  |             |             |                      |             |       |      |     |     |   |              |
|   |           | 统编代码           | 关职    | (编码 生产企业名称       | 厂錄          |             | 注册证                  | 原中选情况       | 20214 | 「采购量 | 参考量 | 儒求  | 2 | 报量情况说明       |
|   | 1         | CN000000024273 | 2     | 、类光学股份公司         | HumanOptics | 国械注注        | #20143165566         | 备洗          | 438   |      | 438 | 400 |   |              |
|   | 2         | CN000000072872 | 3     | M生视力康公司          | 强生眼力健       | <b>医 确定</b> | 9                    | ×           | 332   |      | 332 | 999 | 1 | 情况说明:XXXXXX、 |
|   | 3         | CN000000029664 | 2     | ≈尔蔡司医疗技术         | ZEISS       | E           |                      |             | 174   |      | 174 | 170 |   |              |
|   | 4         | CN000000065054 | 3     | <b>那思泰克有限公司</b>  | 朗思泰克        | E           | 确定打                  | 是交 <b>?</b> | 48    |      | 48  | 48  |   |              |
|   | 5         | CN000000020063 | 2     | umanOptics Aktie | HumanOptics | 15          | 确定                   | R0-3高       | 26    |      | 26  | 26  |   |              |
|   | 6         | CN000000026735 | 3     | 美国爱尔康公司          | 爱尔康         | 臣           | HTLL.                | 10.07       | 12    |      | 12  | 12  |   |              |
|   | 7         | CN000000072733 | 3     | <b>?福泰克有限公司</b>  | OPHTEC      | 国械注注        | <u>#</u> 20173166798 | 中选          | 10    |      | 10  | 9   | 1 |              |
|   | 8         | CN000000065531 | 3     | 《纳人工晶体有限         | RAYNER      | 国械注注        | <u>#20173160160</u>  | 备选          | 7     |      | 7   | 7   |   |              |
|   | 9         | CN000000068402 | 3     | <b></b> •舒明公司    | HexaVision  | 国械注入        | <u>#</u> 20173162086 | 备选          | 5     |      | 5   | 5   |   |              |
|   | 10        | CN000000031590 | 2     | ∜尔蔡司医疗技术         | ZEISS       | 国械注注        | ±20153163026         | 备选          | 4     |      | 4   | 4   |   |              |
|   | 11        | CN000000067737 | 1     | 4                |             |             |                      |             |       |      |     |     |   | >            |

图 2-1-4 是否确定提交对话框

提交成功后,页面上【暂存】按钮和【提交材料】按钮会变灰,不能再操作任何修改,如下图 2-1-5 所示。请耐心等待审核结果。

| 页  | 人工晶体报量 (第二     | 二批) × |                   |             |                 |       |          |     |     |              |
|----|----------------|-------|-------------------|-------------|-----------------|-------|----------|-----|-----|--------------|
| 基础 | 出信息            |       |                   |             |                 |       |          |     |     |              |
| 20 | 21年历史量合计       |       | 1056              |             |                 | 当前状态  | 已提       | 交   |     |              |
| R  | 回意见            |       |                   |             |                 |       |          |     |     |              |
| J  | 晶体报量信息         |       |                   |             |                 |       |          |     |     |              |
| 6  | 暂存             |       |                   |             |                 |       |          |     |     |              |
|    | 统编代码           | 关联组   | 自 码 生产企业名称        | 厂緯          | 注册证             | 原中选情况 | 2021年采购量 | 参考量 | 需求量 | 报量情况说明       |
| 1  | CN000000024273 | 2     | 、类光学股份公司          | HumanOptics | 国械注进20143165566 | 备选    | 438      | 438 | 400 |              |
| 2  | CN000000072872 | 3     | ≧生视力康公司           | 强生眼力健       | 国械注进20173166611 | 中选    | 332      | 332 | 999 | 情况说明: XXXXXX |
| 3  | CN000000029664 | 2     | ≈尔蔡司医疗技术          | ZEISS       | 国械注进20153162376 | 备选    | 174      | 174 | 170 |              |
| 4  | CN000000065054 | 3     | 用思泰克有限公司          | 朗思泰克        | 国械注进20173160336 | 备迭    | 48       | 48  | 48  |              |
| 5  | CN000000020063 | 2     | lumanOptics Aktie | HumanOptics | 国械注进20193161561 | 备选    | 26       | 26  | 26  |              |
| 6  | CN000000026735 | 3     | 美国爱尔康公司           | 爱尔康         | 国槭注进20143166151 | 备选    | 12       | 12  | 12  |              |
| 7  | CN000000072733 | 3     | <b>X福泰克有限公司</b>   | OPHTEC      | 国植注进20173166798 | 中选    | 10       | 10  | 9   |              |
| 8  | CN000000065531 | 3     | 影纳人工晶体有限          | RAYNER      | 国械注进20173160160 | 备迭    | 7        | 7   | 7   |              |
| 9  | CN000000068402 | 3     | €舒明公司             | HexaVision  | 国械注进20173162086 | 备选    | 5        | 5   | 5   |              |
| 10 | CN000000031590 | 2     | ≂尔蔡司医疗技术          | ZEISS       | 国植注进20153163026 | 备选    | 4        | 4   | 4   |              |
| 11 | CN000000067737 | 1     | 4                 |             |                 |       | 1        |     |     |              |

图 2-1-5 提交成功后所有按钮变灰